## **Software CABER**

istruzioni per l'utente

### servizi informatici per l'azienda

Materiale informativo soggetto a modifica senza preavviso. Questo documento è stato redatto con la massima cura e il suo utilizzo è limitato all'ambito e all'utente cui è stato trasmesso. L'utente utilizza il documento sotto la propria diretta responsabilità, dopo averne verificata l'applicabilità, l'attinenza e la consistenza delle informazioni riportate.

CABER non assume alcuna responsabilità per imprecisioni o per danni derivati dall'uso o dal mancato uso delle informazioni in esso contenute.

© 2013 CABER Informatica srl

# LanMessage

Guida alla installazione e configurazione

Filename Versione Autore Data LanMsg-Installazione e configurazione 2015.01 Federico Barbieri <u>barbieri.f@caberinformatica.com</u> 12/05/2015

# software house a Reggio Emilia dal 1988

CABER Informatica srl 42122 Reggio Emilia Via Martiri di Cervarolo 74/10 www.caberinformatica.com

centralino 0522 1723.611 assistenza clienti 0522 1723.631 fax 0522 1723.676 info@caberinformatica.com assistenza@caberinformatica.com

### servizi informatici per l'azienda

## INSTALLAZIONE

(LanMessage versione 2015.3.12)

Scaricare il software di installazione dalla pagina http://www.caberinformatica.com/LanMessage/

Attivare la procedura di installazione cliccando due volte sull'icona del software scaricato denominata SetupLanMsg.exe

Se non si è amministratori del sistema apparirà la finestra di "**Controllo dell'account utente**" Consentire al programma seguente con autore sconosciuto di apportare modifiche al computer?

Cliccare su "Si" e seguire le istruzioni per procedere all'installazione

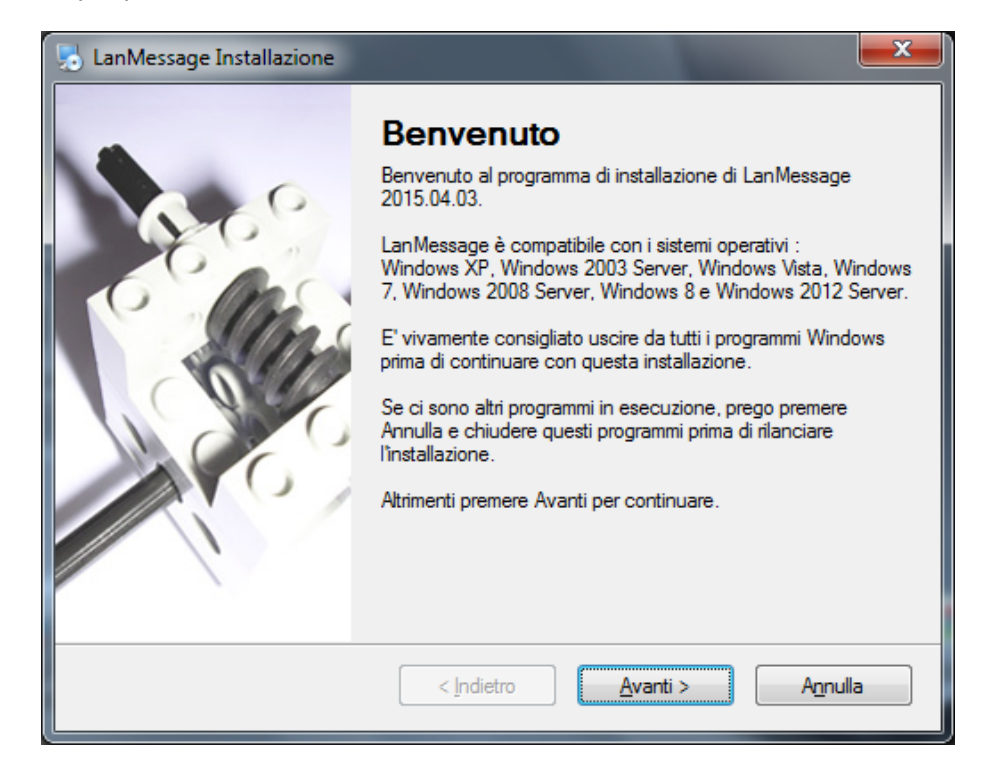

CABER Informatica srl 42122 Reggio Emilia Via Martiri di Cervarolo 74/10 <u>info@caberinformatica.com</u>

2/9

Verrà richiesta la cartella di installazione di LanMessage. Tipicamente <u>il percorso non va</u> <u>modificato</u> a meno che non vi siano specifiche esigenze tecniche.

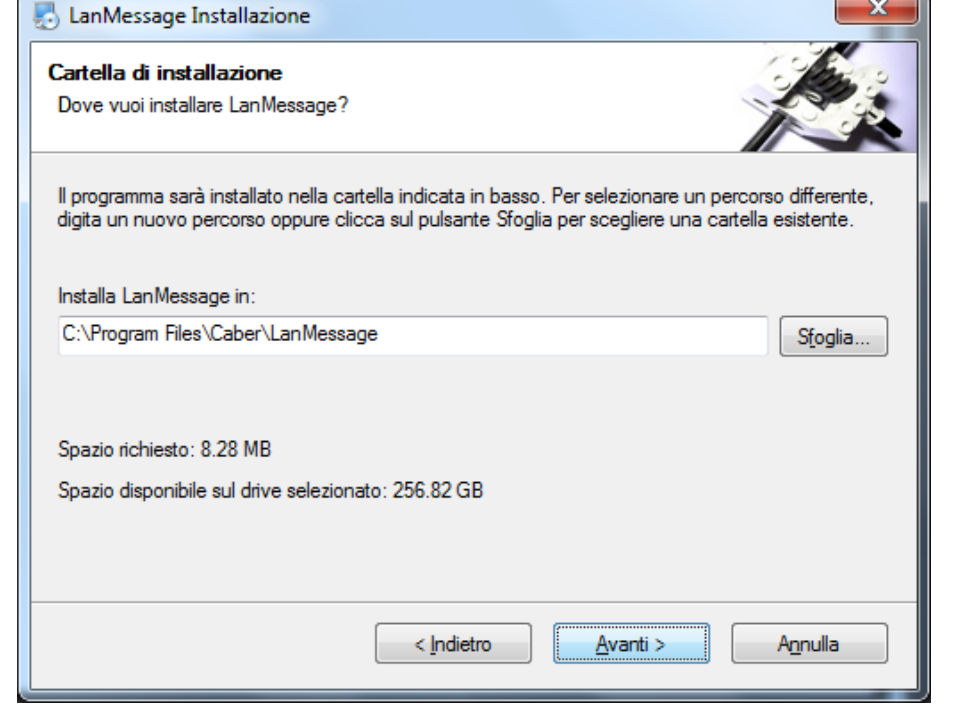

**SUGGERIMENTO**: Se il computer viene utilizzato da più utenti che accedono con profili distinti selezionare l'opzione "Rendi disponibili i collegamenti per tutti gli utenti"

| JanMessage Installazione                                                                                                    |
|----------------------------------------------------------------------------------------------------|
| Cartella di collegamento<br>Dove vuoi installare i collegamenti?                                                                                                    |
| Le icone di collegamento saranno create nel percorso sottostante. Se non vuoi usare la cartella<br>predefinita, puoi scegliere di inserire un nuovo nome o selezionare una cartella esistente dalla lista. |
| Cartella di collegamento:                                                                                                    |
| Lan Message 🗸 🗸                                                                                                    |
| <ul> <li>Installa i collegamenti solo per l'utente corrente</li> <li>Rendi disponibili i collegamenti per tutti gli utenti</li> </ul>                                                                      |
| < <u>Indietro</u> <u>Avanti</u> A <u>n</u> nulla                                                                                                    |

CABER Informatica srl 42122 Reggio Emilia Via Martiri di Cervarolo 74/10 <u>info@caberinformatica.com</u>

### servizi informatici per l'azienda

3/9

### servizi informatici per l'azienda

| Proseguire con il processo di<br>installazione.           | LanMessage Installazione   Pronto per installare   Sei pronto per installare LanMessage 2015.04.03?     Il setup ora ha abbastanza informazioni per installare LanMessage sul tuo computer.   Saranno usate le impostazioni seguenti:   Cartella di installazione:   C:\Program Files\Caber\LanMessage   Cartella dei collegamenti:   LanMessage   Clicca su Avanti per procedere con l'installazione.     < Indietro     Agnulla |
|-----------------------------------------------------------|----------------------------------------------------------------------------------------------------|
| Cliccare su <b>Fine</b> per terminare<br>l'installazione. | Indessage Installazione         Installazione di LanMessage 2015.04.03 è completata.         Grazie per aver scelto LanMessage!         Cicca su Fine per uscire dal programma.                                                                                                    |

CABER Informatica srl 42122 Reggio Emilia Via Martiri di Cervarolo 74/10 info@caberinformatica.com

4/9

#### Procedura di registrazione

Per la procedura di registrazione occorre un collegamento ad Internet attivo.

### servizi informatici per l'azienda

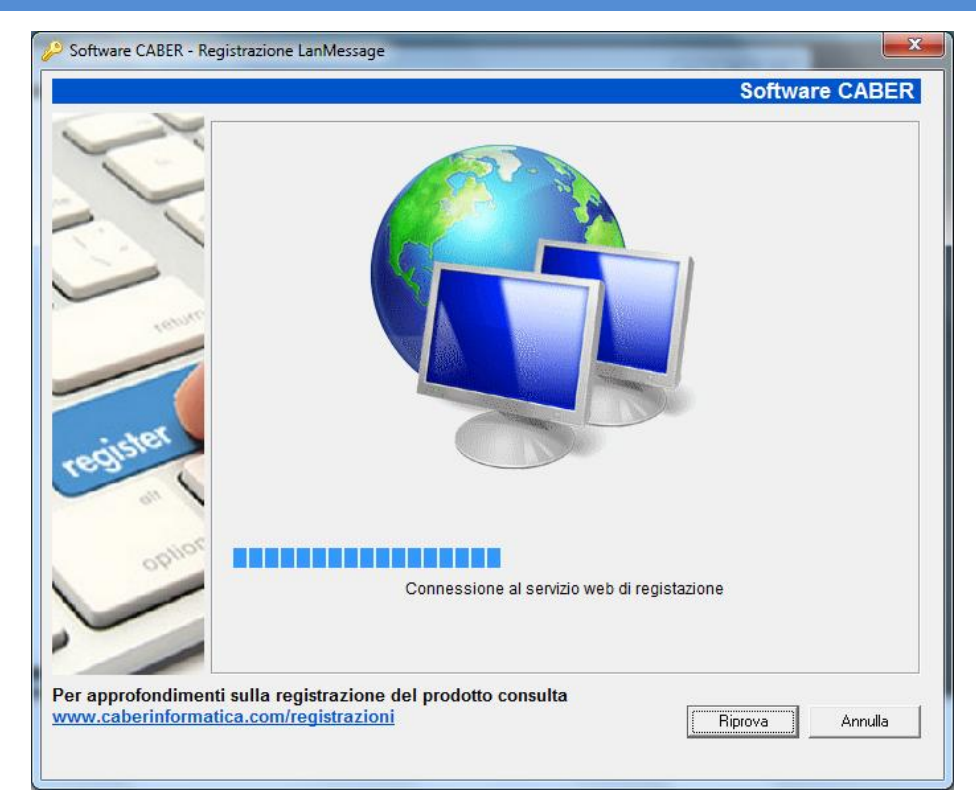

Se non siete in possesso di un CD Key potete cliccare sul tasto "**Ottieni CD Key**". Sarà generato un codice che vi consentirà di utilizzare l'applicazione per un periodo di prova di 60 giorni.

Se invece avete già acquistato il prodotto inserire il codice che vi è stato fornito al momento dell'acquisto.

Quindi cliccare su Conferma.

| 🔑 Software CABER - I | Registrazione                                              | LanMessage                                                          |                           |                   |                |
|----------------------|------------------------------------------------------------|---------------------------------------------------------------------|---------------------------|-------------------|----------------|
|                      |                                                            |                                                                     |                           | Softw             | are CABER      |
| C                    | - Informazioni di R<br>Grazie per aver<br>registrazione de | tegistrazione<br>scelto LanMessage, prima di poter (<br>I prodotto. | utilizzare l'applicazione | è necessario effe | ttuare la      |
|                      | Azienda o Gru                                              | uppo di lavoro                                                      |                           |                   |                |
| 111                  | Caber Informat                                             | ica                                                                 |                           |                   |                |
|                      | Utente                                                     |                                                                     |                           |                   |                |
| There                | Nome Cognom                                                | e                                                                   |                           |                   |                |
| rous                 | Partita IVA o                                              | Codice Fiscale                                                      |                           |                   |                |
|                      | 12345678901                                                |                                                                     |                           |                   |                |
|                      | Telefono                                                   |                                                                     | EMail                     |                   |                |
| 194.                 | 0522 550802                                                |                                                                     | indirizzo@posta           | aelettronica.it   |                |
| regisie              | Cap                                                        | Località                                                            |                           |                   | Provincia      |
| 1 110                | 12345                                                      | Località                                                            |                           |                   | PP             |
| option               | ,                                                          |                                                                     |                           |                   |                |
|                      | CD Key                                                     |                                                                     |                           |                   |                |
|                      | ITAP12345678                                               | 3901                                                                |                           |                   | Ittieni CD Key |
|                      | Se non possied                                             | i un CD Key valido premi il tasto Otti                              | eni CD Key per utilizza   | re il prodotto.   |                |
| Per approfondiment   | ti sulla registr                                           | azione del prodotto consul                                          | ta                        |                   |                |
| www.caberinformat    | tica.com/regis                                             | strazioni                                                           |                           | Conferma          | Annulla        |

L'installazione è completata.

CABER Informatica srl 42122 Reggio Emilia Via Martiri di Cervarolo 74/10 <u>info@caberinformatica.com</u>

## CONFIGURAZIONE

L'accesso alle funzioni ed alla configurazione di LanMessage avviene cliccando l'icona onell'area di notifica posta nell'angolo in basso a destra dello schermo.

#### Interfaccia di LanMessage.

| CABER LanMessage                      |                                    |
|---------------------------------------|------------------------------------|
| File Visualizza Strumenti ?           |                                    |
| ] 🖻 🙊 熂 🔟   🖻 🛸   😑                   | Lan Message                        |
| Provenienza<br>Inviato<br>Destinatari | Alter Alter                        |
| Oggetto                               |                                    |
|                                       |                                    |
| Messaggi ricevuti                     |                                    |
| Archivia il messaggio 📃 💽             | Nessun Messaggio presente 🗾 Chiudi |

CABER Informatica srl 42122 Reggio Emilia Via Martiri di Cervarolo 74/10 <u>info@caberinformatica.com</u>

Guida alla installazione e configurazione

#### istruzioni per l'utente

### servizi informatici per l'azienda

#### Scheda "Opzioni di funzionamento"

Cliccare sul menù Strumenti e selezionare la voce Opzioni.

| 🖻 CABER LanMessage - Opzioni 🛛 🛛 🔀                                                                                                    |  |  |  |  |
|----------------------------------------------------------------------------------------------------|--|--|--|--|
| Opzioni di Funzionamento Formato Messaggio Informazioni Utilizzatore                                                                                                    |  |  |  |  |
| CD Key                                                                                                    |  |  |  |  |
| ITAP12345678901 Info Registrazione                                                                                                    |  |  |  |  |
| Dominio LanMessage                                                                                                    |  |  |  |  |
| Ragione Sociale                                                                                                    |  |  |  |  |
| Il Dominio LanMessage identifica il gruppo di utenti a cui appartieni e viene definito dal primo<br>client installato. Gli utenti di uno stesso dominio possono scambiarsi liberamente messaggi.      |  |  |  |  |
| Area Interscambio Messaggi                                                                                                    |  |  |  |  |
| \\Server\Cartella\LanMessage                                                                                                    |  |  |  |  |
| Selezionare un percorso di rete comune e condiviso con i client LANMessagge presenti in<br>rete. Gli utenti che utilizzano LANMessage devono avere diritto di lettura e scrittura sull'area.          |  |  |  |  |
| Identificativo LANMessage Pin                                                                                                    |  |  |  |  |
| Mario Rossi 12345                                                                                                    |  |  |  |  |
| Questo nome ti identificherà nei messaggi che invii e nell'elenco destinatari degli altri utenti<br>LANMessage. Per difetto viene proposto il nome del PC che utilizzi.                               |  |  |  |  |
| Consenti di raggiungermi ovunque                                                                                                    |  |  |  |  |
| I messaggi degli utenti LANMessagge che dispongono della funzionalità ti<br>verranno recapitati via web, e-mail ed SMS ai recapiti indicati nelle Informazioni<br>Utilizzatore.                       |  |  |  |  |
| La funzione Messaggi nel Futuro è attiva<br>Con questa funzionalità puoi decidere quando far consegnare i tuoi messaggi.<br>La funzione è disponibile quando le funzionalità avanzate sono attivate.  |  |  |  |  |
| Per attivare le funzionalità avanzate o per maggiori informazioni puoi visitare<br>l'indirizzo <u>www.caberinformatica.com/LanMessage</u>                                                             |  |  |  |  |
| Collega un altro utente                                                                                                    |  |  |  |  |
| Manda ad un altro utente il link per scaricare LanMessage e il tuo CD Key per<br>attivare il prodotto potrete cominciare subito a collaborare e scambiare messaggi.<br><u>Collega un altro utente</u> |  |  |  |  |
| OK Annulla                                                                                                    |  |  |  |  |

- CD Key: qui viene riportato il codice di attivazione che deve essere uguale per tutti gli utenti dello stesso gruppo di lavoro.
- **Dominio LanMessage**: generalmente contiene la ragione sociale aziendale o il nome del gruppo di lavoro. Il dominio deve essere uguale per tutti gli utenti dello stesso gruppo.
- Area Interscambio Messaggi: si tratta di un percorso di rete accessibile e condiviso dagli utenti del dominio LanMessage.
- Identificativo LanMessage: è il nome con cui il nostro contatto viene visualizzato nell'elenco degli utenti.
- Pin: codice personale che consente di utilizzare LanMessage su più postazioni utilizzando lo stesso nominativo.
- **Consenti di raggiungermi ovunque**: funzione che permette di ricevere le notifiche anche sulla posta elettronica e tramite SMS

CABER Informatica srl 42122 Reggio Emilia Via Martiri di Cervarolo 74/10 <u>info@caberinformatica.com</u>

### servizi informatici per l'azienda

Scheda "Formato messaggio"

| CABER LanMessage - Opzioni                                             | < |
|------------------------------------------------------------------------|---|
| Opzioni di Funzionamento Formato Messaggio   Informazioni Utilizzatore |   |
| Firma Messaggi                                                         |   |
| Mario Rossi<br>mario.rossi@postaelettronica.it<br>Tel. 0123-456789     |   |
| Il testo inserito sarà riportato in coda a tutti i messaggi inviati.   |   |
| Nelle risposte riporta il testo del messaggio ricevuto                 |   |
|                                                                        |   |
| OK Annulla                                                             | ] |

- Firma Messaggi: qui è possibile personalizzare una firma che viene apposta al termine del messaggio automaticamente
- Nelle risposte riporta il testo del messaggio ricevuto: può essere utile mantenere traccia di una "conversazione" attivando la casella

CABER Informatica srl 42122 Reggio Emilia Via Martiri di Cervarolo 74/10 <u>info@caberinformatica.com</u>

8/9

### servizi informatici per l'azienda

#### Scheda "Informazioni utilizzatore"

| ° CABER LanMessage - Opzioni 🛛 🔀                                                                          |
|----------------------------------------------------------------------------------------------------|
| Opzioni di Funzionamento Formato Messaggio Informazioni Utilizzatore                                      |
| Nome e Cognome                                                                                            |
| Mario Rossi                                                                                               |
|                                                                                                    |
| Indirizzo e-mail                                                                                          |
| mario.rossi@postaelettronica.it                                                                           |
| Puol indicare più indirizzi separandoli con ";"                                                           |
| Cellulare<br>+39.012.3456789                                                                              |
| Il numero di telefono deve essere comprensivo di prefisso internazionale<br>(ad esempio per l'Italia +39) |
|                                                                                                    |
| OK Annulla                                                                                                |

L'inserimento dei dati in questa finestra consente di ricevere le notifiche di LanMessage anche tramite e-mail ed SMS quando è attiva la funzione "**Consenti di raggiungermi ovunque**".

CABER Informatica srl 42122 Reggio Emilia Via Martiri di Cervarolo 74/10 <u>info@caberinformatica.com</u>